20 mins

Approximate

time required

## Sharing your identity

# You will need to have the following ready:

Download and install the Microsoft Microsoft Authenticator app on your phone. Authenticator This is where your NHS Digital Staff Passport will be stored EasylD Set up your verified digital Access to your email account identity via a supported app (to receive verification email) (See user guide on setting up digital identity) Mobile phone with network Access to a device that is signal (to receive verification connected to the internet (this can be your smart phone) text message)

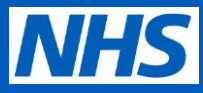

### **Sharing your identity**

- Access the NHS Digital Staff Passport employee portal, using the link for the trust you are joining
- 2 If you do not yet have an NHS Digital Staff Passport with the organisation, click the link labelled **Start Digital Staff Passport Setup** 
  - Read and accept the terms and conditions, click **Continue**

3

5

- 4 You will be prompted to download the Microsoft Authenticator App. If you haven't already installed this app, click the link to download and install from the relevant app store.
  - Once installed, click I have a digital wallet set up. Continue
  - Select whether you intend to verify your identity using a digital identity app or whether you would prefer to attend a face-to-face appointment.

#### Once selected, click Continue

Note: if you choose to attend an appointment with HR, the team at the trust will contact you to arrange this. You cannot book an appointment via the portal.

You can continue to create your NHS Digital Staff Passport profile by following this guide from step 8

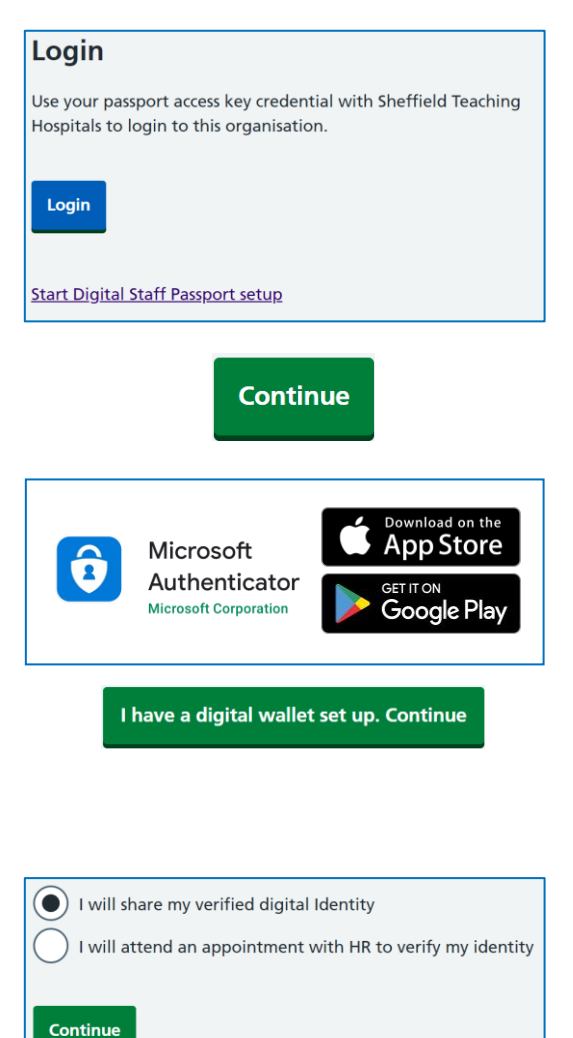

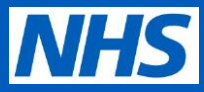

### Sharing your identity

6

8

If you have chosen to share your verified digital identity, you will be prompted to scan a QR code using your digital identity app (**Yoti** or **Post Office EasyID**).

Scan the QR code using the app to proceed or click the link on the page if using a smart phone.

Note: If you have not already obtained your digital identity, this guide (insert link here) explains how.

Once the steps on the app have been completed, your browser will show the information that you are about to share with the trust.

If this information is correct, click continue to progress.

Note: If this information is incorrect, you should contact the trust recruitment team to arrange a face-to-face identity appointment

Enter your email address and telephone number when prompted on the digital staff passport portal.

At each stage, a verification code will be sent to the address/number provided. Each code must be entered on the portal to continue.

Note: the verification code must be entered within 5 minutes of receipt

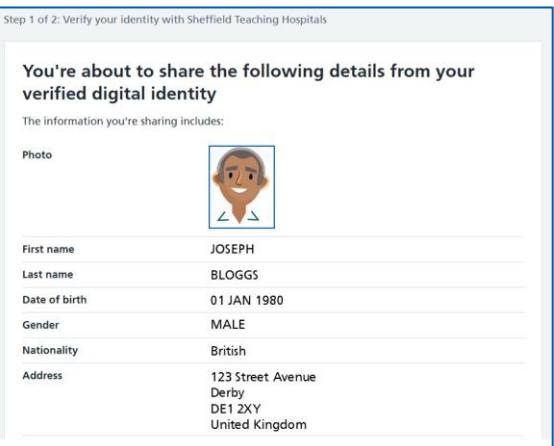

This code is valid for 5 minutes only.

Your 6-digit code

Not received your security code?

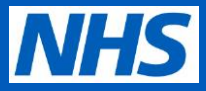

### Sharing your identity

Your name and date of birth will be displayed, if this information is correct, click continue. If incorrect, contact the Trust recruitment team.

- 10 Information about your employment type and status will be displayed. If this information is correct, click continue. If this information is incorrect contact the trust recruitment team.
  - You will now receive a confirmation message that your details have been submitted to the receiving Trust.
  - Note: You will also receive a confirmation email
  - You have completed all steps in this guide.

Your information has now been securely shared with the trust's recruitment team for verification.

You will receive an email detailing next steps once the recruitment team have completed their checks. This process can take up to 5 days to complete.

| First name                  |
|-----------------------------|
| Example                     |
| Last name                   |
| User                        |
| Date of birth               |
| For example, 15 3 1984      |
| Day Month Year   01 01 1990 |

| Employment type      |
|----------------------|
| Temporary employee ~ |
| Employment status    |
| New starter ~        |

Sheffield Teaching Hospitals has now received your details.

You shared your information with Sheffield Teaching Hospitals.